## نحوه پرینت درخواست در سامانه تسهیلات برای وام شهریه و ودیعه مسکن

بعد از ثبت درخواست به قسمت درخواست های جدید رفته و از درخواست وام مربوطه (شهریه یا ودیعه مسکن) طبق شکل زیر پرینت بگیرید.

| Windows Internet Explorer - صندوق رفاة دانشجوينان 🖉                                        |                                                  |                                             |                      |
|--------------------------------------------------------------------------------------------|--------------------------------------------------|---------------------------------------------|----------------------|
| G 💿 🔻 🙋 http://portal.srd.ir/Refabi/TRequestT.aspx#                                        |                                                  | 👻 😣 🍫 🗙 🕨 Bing                              |                      |
| File Edit View Favorites Tools Help                                                        |                                                  |                                             |                      |
| 🚖 Favorites 🛛 👍 🙋 سیستم اتوماسیون تغذیه 🙋 مندوق رفاه دانشجویان 🙋 سیستم اتوماسیون تغذیه 🖉 🚖 | Controlpanel Login . 🔊 eBay 🖉 Web Slice Ga       | illery 👻 🙋 Yahool Mail 🔻                    |                      |
| مندوق رفاه دانشجويان 🍘                                                                     |                                                  | 🏠 🔹 🖾 👘 🖃 🚔 🔹 Page 🗸 Saf                    | ety + Tools + 🔞 + 🦥  |
|                                                                                            | ۵.                                               |                                             |                      |
|                                                                                            | شمهری می ن<br>شمهری می از م                      |                                             |                      |
| ASA (D)                                                                                    | وزارت عداشت .و. مان وآموزش زیشتی                 | . Å. /                                      |                      |
|                                                                                            |                                                  | برمال دامشحوني                              |                      |
|                                                                                            | 2 :                                              | - · · · ·                                   |                      |
|                                                                                            | صيدوق رقاه دالجو                                 |                                             |                      |
| · · · · · · · · · · · · · · · · · · ·                                                      |                                                  | دانشگاه علوم پزشکې همدان                    |                      |
|                                                                                            |                                                  | حدمات رفاهي                                 |                      |
| اربد/                                                                                      | مرحله ۱ ک                                        | امروز؛ دوشتېه 15 دى 1393                    |                      |
| درهواست های تایید شده – پرداخت های اینترنتی – تقویم تسهیلات – تعهد محضری                   | , درخواست خو <mark>ب</mark> گاه درخواست های جدید | برونده دانشجو آدرس و شماره تماس درخواست وام |                      |
|                                                                                            |                                                  |                                             |                      |
|                                                                                            | درخواست های درجال برر                            | T dizio                                     |                      |
| س وصفیت باریخ ثبت باریخ بررسبی شرح خذف جاب مرحله ۳                                         | انشجو توصيحات كارتساس خارشنا                     | رديف نوع وام بيمسال نوضيحات دا              |                      |
| جديد 1393/10/15 1843                                                                       |                                                  | 1 . وديعه مسكن . 1393                       |                      |
|                                                                                            |                                                  | مشاهده نوع وام                              |                      |
|                                                                                            |                                                  |                                             | /                    |
|                                                                                            |                                                  |                                             | (                    |
|                                                                                            |                                                  |                                             |                      |
|                                                                                            |                                                  |                                             |                      |
| یت وام است باز نشد(کمی زمان می برد)،pop-up Blocker                                         | مرزحه حديد كه درخمان                             | بدیدی باز می شود در صور تی که               | ر وی مرحله ۳ بنج و ح |
|                                                                                            |                                                  |                                             |                      |

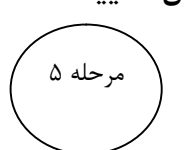

از درخواست خود پرنت بگیرید و به اداره آموزش دانشکده مربوطه مراجعه و تایید نمایید، سپس به اداره رفاه دانشگاه(همراه بقیه مدارک) تحویل دهید.

اداره رفاه دانشجویان- حوزه معاونت دانشجویی و فرهنگی دانشگاه